# Anleitung zur Nutzung der FAMOS – WEB Erfassung von Störungen und Reinigungsbedarf

| Version:   | 1.1         | Änderungen zur Vorgängerversion sind farblich gekennzeichnet (blau) |
|------------|-------------|---------------------------------------------------------------------|
| Datum:     | 09.07.2024  |                                                                     |
| Verfasser: | Lorenz Günt | ner                                                                 |

#### Inhalt:

| 1 | Übersicht                                                      | 2    |
|---|----------------------------------------------------------------|------|
| 2 | Aufruf und Zugang zur FAMOS-Web-Bedienoberfläche               | 3    |
| 3 | Bedienoberfläche                                               | 4    |
| 4 | Anlegen einer Störmeldung                                      | 7    |
| 5 | Störmeldeübersicht (gilt auch für die Reinigungsanforderungen) | . 11 |
| 6 | Statusabfrage (gilt auch für die Reinigungsanforderungen)      | . 12 |
| 7 | Anlegen einer Reinigungsanforderung                            | . 13 |
| 8 | Anlegen einer Anforderung für Transport / Entsorgung           | . 14 |
| 9 | Troubleshooting                                                | . 15 |

Bei dringenden, wichtigen Störfällen, insbesondere bei Gefahr im Verzug, ist die Leitwarte unbedingt immer auch telefonisch zu informieren! – Telefon -3333

Mit dem Link <u>https://famosweb.ur.de/</u> werden die bislang bekannten link zur Erfassung von Störungen bzw. Anforderung von Reinigungsarbeiten ersetzt.

Diese Eingabemaske dient ausschließlich

- der Meldung technischer Störungen
- Anforderung von Dienstleistungen Transport und Entsorgung
- Anforderung von Dienstleistungen Hörsaaldienst
- Anforderung von Reinigungsarbeiten

# Sie erreichen hier NICHT den Schließdienst und NICHT das Rechenzentrum und andere Einrichtungen außerhalb der Abteilung GuT (vormals Technische Zentrale).

Die hier gemeldeten Störungen werden mehrmals am Tag abgerufen, es kann jedoch einige Zeit zwischen Ihrer Meldung und der Weiterleitung an die zuständigen Techniker vergehen. Bitte melden Sie daher Störungen, die unmittelbar beseitigt werden müssen (z.B. Rohrbruch, Stromausfall, Ausfall wichtiger Anlagen), weiterhin telefonisch unter der Nr. 3333.

# 1 <u>Übersicht</u>

Diese Anleitung beinhaltet Hinweise, wie Störmeldungen und Meldungen bzgl. Reinigungsbedarf zu erstellen sind.

Störungen im Umfeld der Universität Regensburg sind an die Leitwarte (Tel. -3333) zu melden.

Als Störung zählen alle Vorkommnisse, welche als Fehler oder Abweichung vom regulären Zustand oder Betrieb im Umfeld der Universität Regensburg auftreten UND für welche eine Reparatur bzw. Abhilfe durch die Mitarbeiter in der Abteilung Gebäude und Technik (vormals Technischen Zentrale) der Universität Regensburg zu veranlassen sind.

Die Instandhaltungs-Störmeldung ist jeweils einer der nachfolgenden Fachrichtung zuzuordnen:

- Bauabteilung
- Fenster/Türen
- Reinigung
- Elektro
- Nachrichtentechnik
- Hörsaaldienst
- Sanitär
- Heizung/Lüften
- Kältetechnik
- Leitwarte
- Umwelt- und Logistik

Störungen, welche nicht in den Zuständigkeitsberiech der Abteilung Gebäude und Technik fallen, werden abgewiesen. Abzuweisen sind z.B.

- Störungen an Nutzereigenen Gerätschaften (wie z.B. Gefriertruhen, Kühlschränken + E-Herd in Kaffeeküchen, ...);
- Fehlen von Verbrauchsmaterial (Druckerpapier, ...);

diese Probleme wären stattdessen ggf. durch den Nutzer / Lehrstuhl selbst zu beheben.

Die Störungsmeldung läuft i.d.R. bei Mitarbeitern der Leitwarte auf, welche ständig 24/7 besetzt ist. In der Leitwarte wird nach erster Überprüfung der Sinnhaftigkeit die Störungsbeseitigung veranlasst.

Der Status der Störmeldung kann durch den Meldenden in FAMOS-WEB jederzeit eingesehen werden.

Bei dringenden, wichtigen Störfällen, insbesondere bei Gefahr im Verzug, ist die Leitwarte unbedingt immer auch telefonisch zu informieren! – Telefon -3333

# 2 Aufruf und Zugang zur FAMOS-Web-Bedienoberfläche

Zum Aufruf der Oberfläche wird ein geeignetes digitales Eingabegerät benötigt, welches über einen Internetzugang mit geeigneten Internetbrowser verfügt.

Geeignete Internet-Broser sind z.B.

- MS Edge
- Chrome (bevorzugt)
- Firefox (bedingt)
- Safari (IOS)

Link zum Aufruf der Oberfläche:

#### https://famosweb.ur.de/

Der Link ist auch auf der Homepage der Universität Regensburg veröffentlicht.

Nach Anwahl des Links erfolgt die Abfrage der Benutzerdaten:

| MOSweb |                                                                                    |
|--------|------------------------------------------------------------------------------------|
|        | FAMOS <sub>web</sub><br>Version 2.8.2                                              |
|        | TR                                                                                 |
|        | Universität Regensburg                                                             |
|        | Benutzer *                                                                         |
|        | abc12345                                                                           |
|        |                                                                                    |
|        | Passwort *                                                                         |
|        | ••••••                                                                             |
|        | ANMELDEN                                                                           |
|        | © 2024 Keßler Real Estate Solutions GmbH<br>E-Mail : Famos.TZ@tz.uni-regensburg.de |
|        | bei Fragen zu FAMOSweb bitte per Email melden                                      |
|        | DIESE NACHRICHT NICHT MEHR ANZEIGEN.                                               |

Die Daten werden zum Zwecke der Behebung technischer Störfälle gemäß Art 16 BayDSG erhoben und nicht weitergegeben. Es gelten die Vorschriften des Bayerischen Datenschutzgesetzes.

Die Anmeldedaten dienen der Authentifizierung und werden für Rückfragen und statistischer Auswertungen auf unbestimmte Zeit gespeichert.

Nach Anmeldung mit der RZ-Kennung (Form abc12345) und dem zugehörigen gültigen Passwort öffnet sich die Bedienoberfläche.

Die Nachfrage, ob die Anwendung Zugriff auf die Kamera erhalten darf, ist dann mit Ja zu beantworten, wenn die Nutzung mit mobilem Gerät erfolgt und z.B. Fotos angehängt werden sollen.

## 3 <u>Bedienoberfläche</u>

Maßgebend für die Bedienung ist der verwendete Internet-Browser.

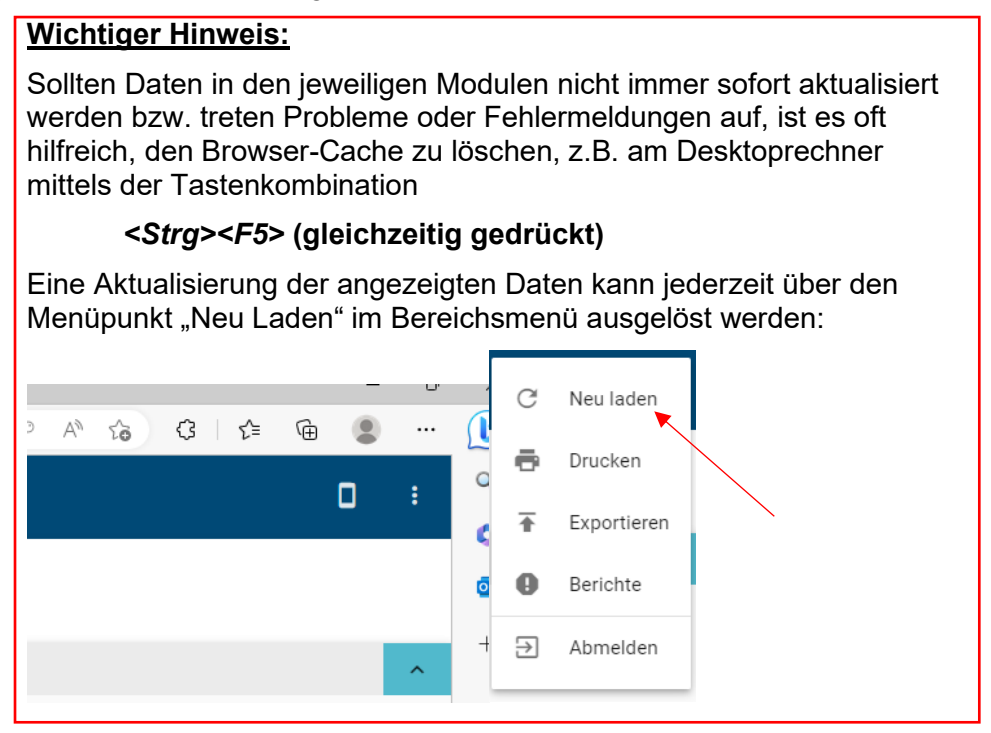

Die Darstellung kann je nach Benutzerberechtigung abweichen. Für nachfolgend dargestellte Auswahlfelder kann es sein, dass sie u.a. farblich grau hinterlegt sind bzw. gar nicht erscheinen.

| <ul> <li>✓ FAMOSweb 2.8.0 × +</li> <li>← → C ∩ ● famosweb.ur.de/#l/portal</li> <li>✓ FAMOSweb</li> <li>■ ¶ FAMOSweb</li> </ul> | Bereichs-<br>anzeige | Angemeldeter<br>Nutzer<br>abc12345 | ∨ – □ ×<br>■ ⊮ ☆ □ ≗ :<br>Bereichsmenü |
|----------------------------------------------------------------------------------------------------|----------------------|------------------------------------|----------------------------------------|
| Hauptmenü                                                                                                    | החחטים               | 4                                  |                                        |
| Auftrag                                                                                                    | Dashboard            | Störung                            | InfoPoint 🔒<br>Modulkacheln            |

Es gibt folgende Oberflächenelemente

- Hauptmenü
- Bereichsanzeige
- Bereichsmenü
- angemeldeter Nutzer
- Modulkacheln

Zum Erstellen einer neuen Störmeldung sowie Anzeige der Meldungsübersicht ist die Modulkachel "Störung" per Mausklick auszuwählen.

Über das anklicken des entsprechenden Symbols in der rechten oberen Bildschirmecke kann zwischen folgenden Darstellung umgeschalten werden:

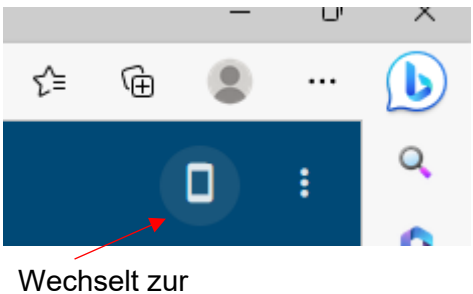

Kacheldarstellung (empfohlen für Betrieb auf mobilem Endgerät)

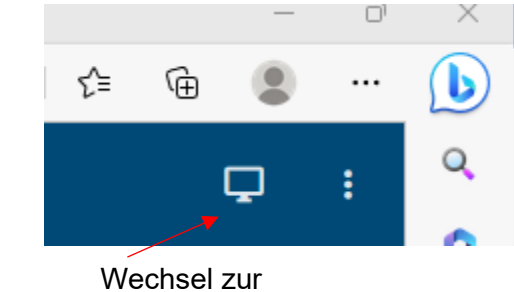

**Tabellendarstellung** im Desktop-Modus

#### Beispiel für Kacheldarstellung:

| Image: The second second se |                                                                                   | Di <i>P</i>                                                                                       | A (6) G   | <br>4 6 2    |
|----------------------------------------------------------------------------------------------------|-----------------------------------------------------------------------------------|---------------------------------------------------------------------------------------------------|-----------|--------------|
| ≡ "Kg FAMOS                                                                                                    | abc12345                                                                          |                                                                                                   |           | Q :          |
| + / C III 0                                                                                                    | B.                                                                                |                                                                                                   |           |              |
| III   Störung                                                                                                    |                                                                                   |                                                                                                   |           | ~            |
| Eigenschaft + enthält + Wert                                                                                                    | +                                                                                 |                                                                                                   | Q, Suchen |              |
|                                                                                                    | -                                                                                 |                                                                                                   |           | ZURÜCKSETZEN |
| Instandostaung         Y           Teststörung 20230515 - eine Aktion<br>erforderlich - Bez.         0168741           Störung abgewiesen         15.05.2023 16:53                                                                                                    | Reinigungstest Nr.3 vom 20230515 Bz.<br>O166724 Störung erstellt 15.05.2023 13:35 | Reinigung<br>Reinigungstest 2 30230515 - Bezeichnung<br>0160720 Störung erstellt 15.05.2023 11.05 |           |              |
| Reingung<br>Test Reinigungsemail 20230515 -<br>Bezeichnung<br>(166729) geplant 15.05.2023 10:56                                                                                                    | Petrogung Aufforderung als Test<br>0107655 Störung erstellt 09 05-2023 15:20      | Test 20230509 Bez.<br>0167647 Störung erstellt 09.06.2023 18:56                                   |           |              |

#### Beispiel für Tabellendarstellung:

| FAMO                          | OSweb 2.8.0                                                    | × 🕲 8d521d                                     | :9f-8569-4799-921c-7d | 8cf × +             |                                |                               |                |              | ~                   | - 0        | ×      |
|-------------------------------|----------------------------------------------------------------|------------------------------------------------|-----------------------|---------------------|--------------------------------|-------------------------------|----------------|--------------|---------------------|------------|--------|
| $\leftarrow \   \rightarrow $ | C 🟠 🔒 fam                                                      | osweb.ur.de/#!/wse                             |                       |                     |                                |                               |                |              | <b>r</b> Q <i>B</i> | ☆ 🛛 🖁      | 1 E    |
| FAMO:                         | Sweb                                                           |                                                |                       |                     |                                |                               |                |              |                     |            |        |
| = •                           |                                                                |                                                |                       |                     | abc1                           | utzer<br>.2345                |                |              |                     | ٥          | :      |
| +<br>MELDE                    | N BEARBEITEN                                                   | ABWEISEN DE                                    | TAILS DOKUMENTE       | AUFTRAG             |                                |                               |                |              |                     |            |        |
| Stö                           | irung                                                          |                                                |                       |                     |                                |                               |                |              |                     |            | ~      |
|                               |                                                                |                                                |                       | Ziehen Sie eine Sp  | alte hierher oder <u>Spalt</u> | <u>ten auswählen</u> zu Grupp | siert nach     |              | Anzeigen 100        | ) 🔻 Dater  | ısätze |
|                               | Beschreibung 🗘                                                 | Störungsme Ø                                   | Störungsnu 🕇 🔅        | Gemeldet am 🛛 🗘     | Auftragsart 🗘                  | Störungspri 🗘                 | Fachrichtung 🗘 | Auftragsnu 🗘 | Auftragsstat 👔 🗘    | Anzahl Dok | ٥      |
|                               | ▼  Enthält                                                     | ▼ Enthält                                      | ▼ Enthält             | <b>v</b> O <b>v</b> | <b>v</b> O                     | ▼ Enthält                     | ▼ Enthält      | ▼  Enthält   | v O                 | ▼  Gleich  |        |
| 1                             | Wieder mal was<br>kaputt                                       | Teststörung Eingabe<br>über Smartphone         | 0157175               | 30.05.2022 09:12    | Instandsetzung                 | mittel                        |                |              | Störung erstellt    | 1          |        |
| 2                             | Die Testanlage hat<br>einen Fehler, muss<br>repariert werden.  | Test<br>Störungsmeldung<br>über kaputte Anlage | 0165345               | 19.12.2022 13:37    | Instandsetzung                 | hoch                          |                |              | Störung erstellt    | 0          |        |
| 3                             | Test - keine Aktivität<br>erforderlich, bitte<br>nicht löschen | Testmeldung                                    | 0165552               | 11.01.2023 16:16    | Instandsetzung                 | mittel                        | Elektro        |              | Störung erstellt    | 0          |        |
| 4                             | test                                                           | test 0815                                      | 0167144               | 06.04.2023 08:50    | Instandsetzung                 |                               |                |              | Störung erstellt    | 0          |        |
|                               | Reinigung                                                      | Reinigung                                      |                       |                     |                                |                               |                |              |                     |            |        |

Über den Button rechts unterhalb der Menüleiste lassen sich zusätzliche Anzeige-Filteroptionen ein- und ausblenden. In der Tabellendarstellung kann die Auswahl und Anzeige der Spalten individuell angepasst werden. Das Aus- und Einblenden der Spalten ist möglich, ebenso das Verschieben der Spalten und Gruppieren nach Spaltenüberschriften.

Über einen Klick auf das Zahnradsymbol 🌞 im Spaltenkopf erscheint folgendes Bearbeitungsmenü:

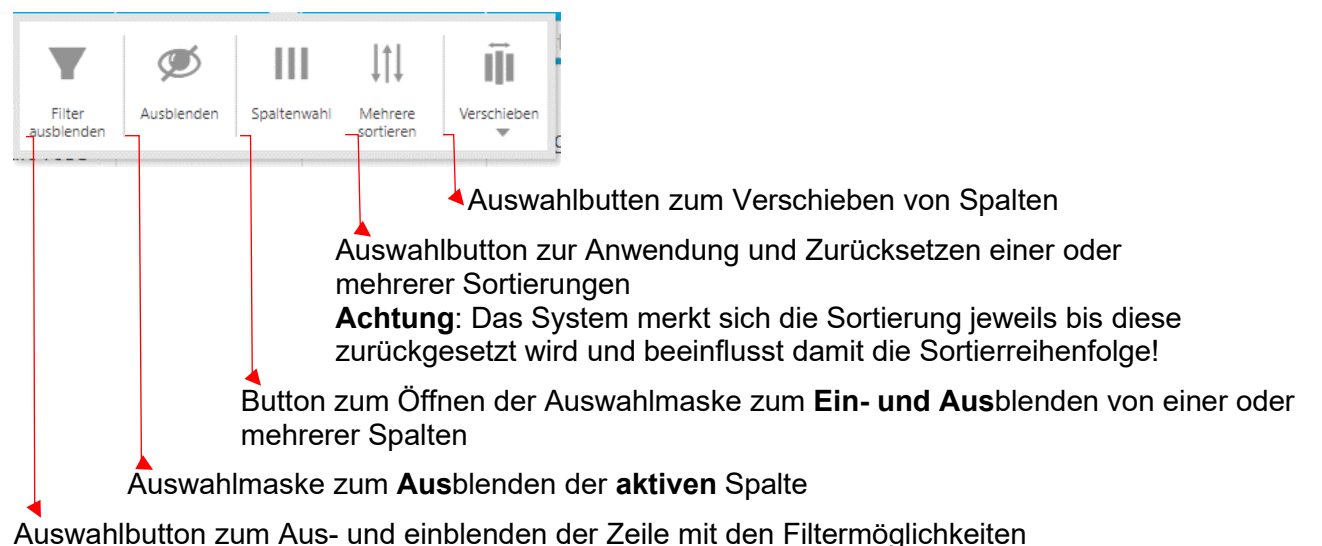

ist es empfehlenswert, über den Button "Spaltenwahl" ggf. nicht benötigte Spalten auszublenden:

# 4 Anlegen einer Störmeldung

Die Störmeldung wird im WEB-Modul Störung angelegt, indem einer der beiden Buttons betätigt

| wird: | = | <sup>®</sup><br>FAI |
|-------|---|---------------------|
|       |   | +                   |

MELDEN

Button unterhalb des Hauptmenüs

oder

Button in der Anzeige unten rechts

Es erscheint daraufhin die Eingabemaske zum Melden der Störung:

|                                                  |   | -                                |                                |
|--------------------------------------------------|---|----------------------------------|--------------------------------|
| Bezeichnung                                      |   | 16.05.2023 <b>•</b>              | Bitte um aussagekräftige und   |
|                                                  |   |                                  | treffende Beschreibung der     |
| Beschreibung *                                   |   | 16.05.2023                       | Störmeldung.                   |
|                                                  |   | Wunschtermin *                   | Je angelegter Störmeldung      |
| Fachrichtung                                     |   | 23.05.2023                       | möglichst nur <u>ein</u> Thema |
|                                                  |   | Complete you *                   | beschreiben, welches eindeutig |
| Identif. Auftragsobjekt *                        | Q | ADS\abc12345                     | einer Fachgruppe               |
|                                                  |   |                                  | weitergegeben werden kann.     |
| Identif. Ort                                     |   | GMTelNr. *                       | Sind voraussichtlich           |
|                                                  |   |                                  | verschiedene Fachgruppen       |
| Ort                                              |   | GME-Mail<br>Max.mustermann@ur.de | gefordert, sind ggf. bitte     |
| on                                               |   | indxindstermannes ande           | erstellen                      |
| A - L X                                          |   | Auftragsart *                    |                                |
| Annange                                          | I |                                  |                                |
|                                                  |   | Störungspriorität                |                                |
|                                                  |   |                                  |                                |
| Mit * gekennzeichnete Felder sind Pflichtangaben |   |                                  |                                |
|                                                  |   | SENDEN SEN                       | DEN UND SCHLIESSEN             |
|                                                  |   |                                  |                                |

Die mit \* gekennzeichneten Felder sind Pflichtfelder und müssen ausgefüllt werden, z.T. werden bereits Feldinhalte automatisch befüllt (Kennung, Emailadresse).

Die Felder Bezeichnung, Beschreibung\* und GM-TelNr.\* sind direkt mit Text zu ergänzen.

Die weiteren Felder sind über Auswahlmenüs zu befüllen:

| <u>Hinweis:</u> Soll die Eingaben und damit das Erstellen der Störmeldung abgebrochen werden, ist über die Navigationsleiste auf den Bereich Störung zu wechseln                    |  |  |  |  |  |
|----------------------------------------------------------------------------------------------------|--|--|--|--|--|
| Image: Text of the system     Image: Text of the system       Image: Text of the system     Image: Text of the system       Image: Text of the system     Image: Text of the system |  |  |  |  |  |
|                                                                                                    |  |  |  |  |  |
| i Störung   Sorung melden                                                                                                    |  |  |  |  |  |
|                                                                                                    |  |  |  |  |  |

**Ident. Auftragsobjekt\*:** Die Eingabe der Örtlichkeit, der die Störung zuzuordnen ist, erfolgt über die Auswahl des Raumes. Die Auswahl wird über das Lupensymbol gestartet.

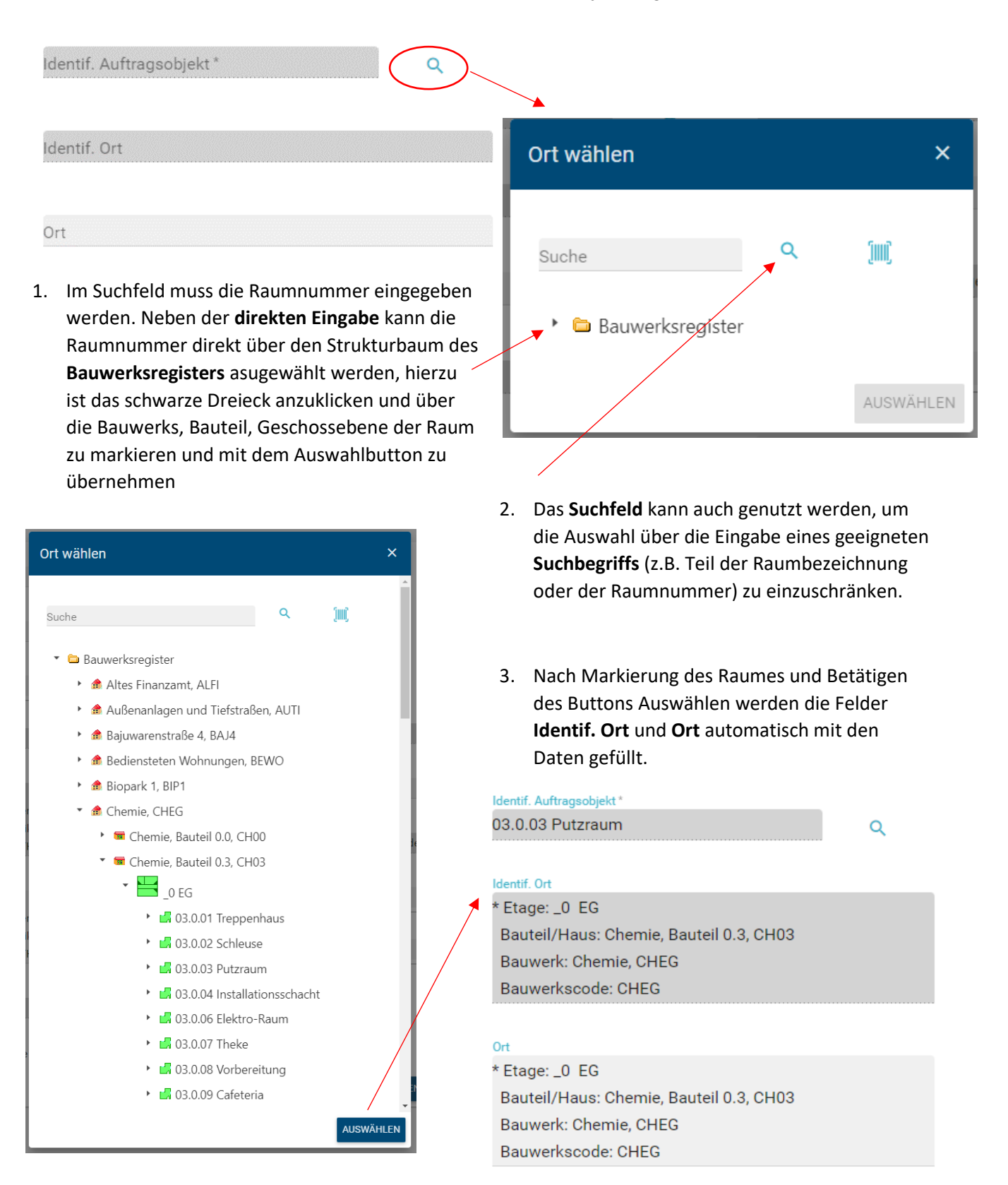

#### Auftragsart\*:

Für die Anlage der Störmeldung ist es zwingend erforderlich im Feld **Auftragsart**\* den Eintrag **Instandsetzung** auszuwählen

| Auftragsart * |                      |
|---------------|----------------------|
|               | Instandsetzung       |
|               | Reinigung            |
|               | Transport/Entsorgung |

Der Eintrag Reinigung ist nur auszuwählen, wenn eine Reinigungsanforderung abgesetzt werden soll (siehe Punkt 7 dieser Anleitung)

#### Fachrichtung:

Das Feld Fachrichtung bietet die Möglicht, die Störung einem bestimmtem Gewerk zuzuordnen

Die Auswahl des entsprechenden Gewerks ermöglicht bereits im Vorfeld eine Zuordnung der zur beauftragenden Stelle in der weiteren Bearbeitung bei den technsichen Stellen der Universität Regensburg.

| achrichtung             |     |
|-------------------------|-----|
|                         |     |
| B1-Bauabteilung         | ^   |
| B2-Fenster/Türen        |     |
| B3-Reinigung            |     |
| E1-Elektro              |     |
| E2-Nachrichtentechnik   | ^   |
| M1-Sanitär              |     |
| M2-Heizung/Lüften       | - 1 |
| M3-Kältetechnik         |     |
| U1- Umwelt und Logistik | ~   |

Diese Feld kann auch frei bleiben, falls die Störung nicht eindeutig zugeordnet werden kann.

#### Anhänge:

Über das Feld Anhänge können mit der Störmeldung Dateianhänge mit verschickt werden. Mit der Auswahlmaske kann eine Datei, ein Link oder (je nach Ausstattung und Konfiguration) ein Kamerabild ausgewählt werden.

| Anhänge | ± |                |    |
|---------|---|----------------|----|
|         |   | Dateien wählen | ×  |
|         |   |                |    |
|         |   | <b>±</b> 👄     | ок |

#### Störungspriorität:

Die Priorität kann über das Eingabefeld entsprechend angegeben werden, ist kein Pflichtfeld

Bei dringenden, wichtigen Störfällen, insbesondere bei Gefahr im Verzug, ist die Leitwarte unbedingt immer auch telefonisch zu informieren!

| Störungspriorität |  |  |
|-------------------|--|--|
| hoch              |  |  |
| mittel            |  |  |
| niedrig           |  |  |

#### Datumsangaben:

Die Datumsfelder sind ebenfalls Pflichtfelder, sind aber bereits vorbelegt und können bei Bedarf geändert werden.

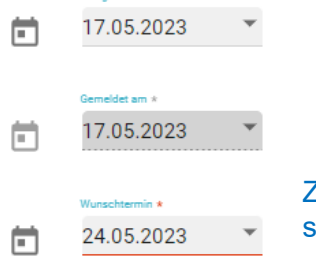

Zu beachten als Wunschtermin wird automatisch ein Termin eine Woche später eingetragen, bitte ggf. anpassen!

#### Störmeldevorgang abschließen:

Mit den Buttons

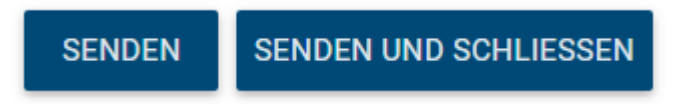

wird die Eingabe abgeschlossen und die Meldung im System hinterlegt.

Ab diesem Zeitpunkt erfolgt die Bearbeitung der Meldung durch die technische Abteilung. Diese beginnt mit der Prüfung, ob es sich um eine Störung im o.g. Sinne handelt und leitet diese dann an die zuständige Stelle zur weiteren Bearbeitung weiter.

#### Handelt es sich um keine Störung im o.g. Sinne wird die Störung abgewiesen.

Mit Auswahl des Buttons SENDEN besteht die Möglichkeit, eine weitere Störmeldung abzusetzen, die Eingabemaske wird hierzu zurückgesetzt.

Zum Verlassen der Eingabemaske, ohne Anlegen einer neuer Störmeldung, ist über die Navigationsleiste auf den Bereich Störung zu wechseln (siehe Hinweis auf Seite 7).

### 5 Störmeldeübersicht (gilt auch für die Reinigungsanforderungen)

Über die Buttons unterhalb des Hauptmenüs stehen im Störungs-Web-modul neben dem Erstellen einer Meldung weitere Funktionen zur Verfügung (je nach Benutzerberechtigung!):

| FAMOSwe                 | eb                         |                                    |                               |                                |                                                               |                                      |
|-------------------------|----------------------------|------------------------------------|-------------------------------|--------------------------------|---------------------------------------------------------------|--------------------------------------|
| ≡ " <sup>8</sup> "<br>" | FAMOSweb                   |                                    |                               |                                |                                                               |                                      |
| +                       | 1                          | 8                                  | :=                            | 0                              |                                                               |                                      |
| MELDEN                  | BEARBEITEN                 | ABWEISEN                           | DETAILS                       | DOKUMENTE                      | AUFTRAG                                                       |                                      |
| Störun                  | g                          |                                    |                               |                                |                                                               |                                      |
|                         |                            |                                    |                               | Dokume<br>angehäng<br>Störmeld | <b>nte:</b> Hierüber ko<br>gten Dateien zu<br>ung angezeigt v | önnen die<br>r markierten<br>verden. |
|                         |                            |                                    | Details:<br>markierte         | Hierüber könr<br>en Störmeldur | nen die Details :<br>ng angezeigt we                          | zur<br>erden.                        |
|                         | Bearbeiten<br>interner Aut | i: Eine Bearbe<br>ftrag erstellt w | eitung der Stö<br>/orden ist. | örung ist nur s                | olange möglich                                                | solange kein                         |
|                         | Eine Bearb<br>Auftrag wei  | eitung der Stö<br>rstellt worden   | örung ist nur :<br>ist.       | solange mögli                  | ch solange kein                                               | interner                             |
| <sup>▲</sup> Melde      | <b>n:</b> siehe Punkt 4    |                                    |                               |                                |                                                               |                                      |

Auftrag und Abweisen: Dieses Funktionen steht nur den bearbeitenden Stellen in der technischen Abteilung der Universität Regensburg zur Verfügung.

### 6 Statusabfrage (gilt auch für die Reinigungsanforderungen)

Über die FAMOS-Web-Oberfläche ist es jederzeit möglich den Staus der abgesetzen Störmeldung oder der Reinigungsanforderung abzufragen.

Der Status wird sowohl in der Kachel- als auch inder Tabellenansicht angegeben.

In der Tabellenansicht könnte hierauf auch sortiert werden.

Folgende Stati beziehen sich auf die Störung

- Störung erstellt Störung noch nicht bearbeitet
- Störung abgewiesen Störung abgewiesen

Sobald die Bearbeitung veranlasst worden ist und intern eine Auftrag angelegt orden ist, wird der Auftragsstatus angegeben.

- geplant
   Auftrag erstellt und an technische Stelle verteilt
- freigegeben Abarbeitung / Störungsbeseitigung in Arbeit
- teilerledigt Störungsbeseitigung teilweise noch offen

erledigt
 Störung beseitigt

# 7 Anlegen einer Reinigungsanforderung

Das Anleigen einer Reinigungsanforderung erfolgt analog der unter Punkt 4 beschriebenen Vorgehensweise für Störungen.

Die dort angegebenen Pflichtfelder sind ebenfalls auszufüllen.

Für die die Reinigungsanforderung ist als Fachrichtung folgender Eintrag auszuwählen:

| Fachrichtung |  |  |
|--------------|--|--|
|              |  |  |
| B3-Reinigung |  |  |

Die Prozedur unterscheidet sich lediglich in der Angabe der Fachrichtung und der Auftragsart\*

Für die Anlage der Reinigungsanforderung ist es zwingend erforderlich, im Feld **Auftragsart**\* den Eintrag **Reinigung** auszuwählen

| Auftragsart * |                                                     |
|---------------|-----------------------------------------------------|
|               | Instandsetzung<br>Reinigung<br>Transport/Entsorgung |

Die weiter Vorgehensweise Bedienung und Abfrage des Status erfolgt analog der Störmeldeerfassung.

# 8 Anlegen einer Anforderung für Transport / Entsorgung

Das Anleigen einer Anforderung für Transport- und/oder Entsorgungsanliegen erfolgt analog der unter Punkt 4 beschriebenen Vorgehensweise für Störungen.

Die dort angegebenen Pflichtfelder sind ebenfalls auszufüllen.

Für die die Reinigungsanforderung ist als <u>Fachrichtung</u> folgender Eintrag auszuwählen:

| Fachrichtung            |  |
|-------------------------|--|
|                         |  |
| U1- Umwelt und Logistik |  |

Die Prozedur unterscheidet sich lediglich in der Angabe der Fachrichtung und der Auftragsart\*

| Auftragsart *        |           |
|----------------------|-----------|
|                      |           |
| Instandsetzung       |           |
| Reinigung            |           |
| Transport/Entsorgung |           |
|                      | CULIEGOEN |

Für die Anlage der Reinigungsanforderung ist es zwingend erforderlich, im Feld **Auftragsart**\* den Eintrag **Transport/Entsorgung** auszuwählen

Die weiter Vorgehensweise Bedienung und Abfrage des Status erfolgt analog der Störmeldeerfassung.

### 9 Troubleshooting

Bei Problemen bei der Arbeit mit dem

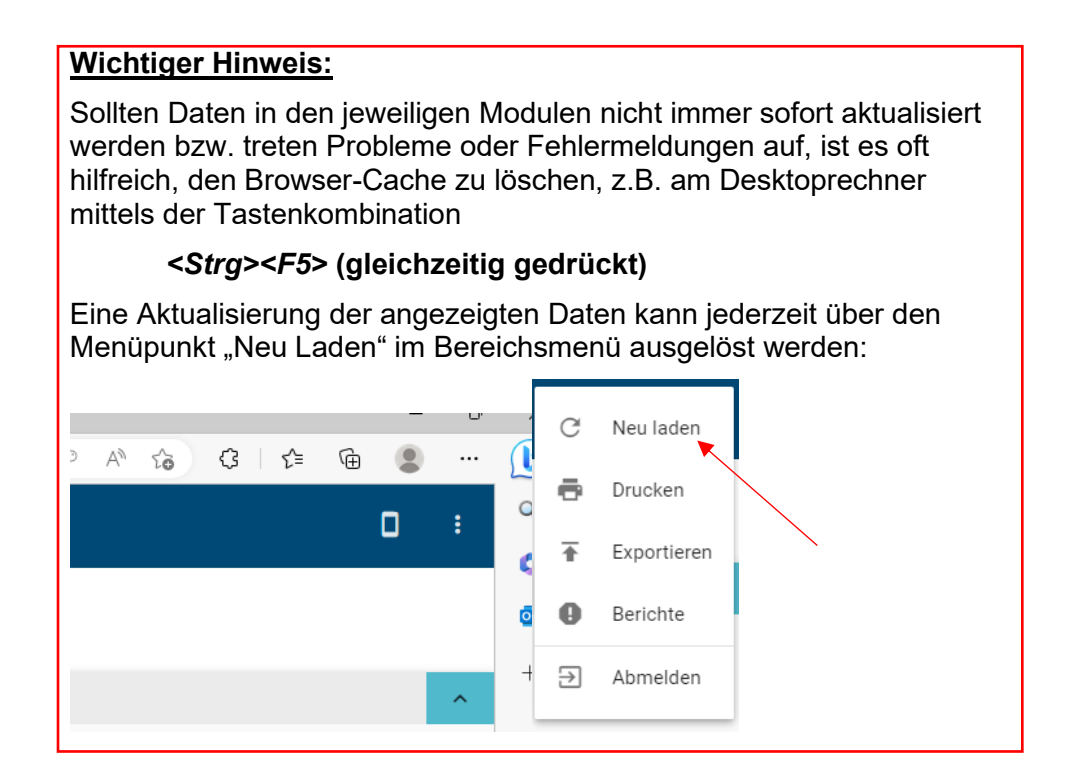

Bei Fragen und Problemen mit der Anwendung wenden Sie sich bitte an das Referat V/4 Facility Management (Instandhaltungsmanagement)